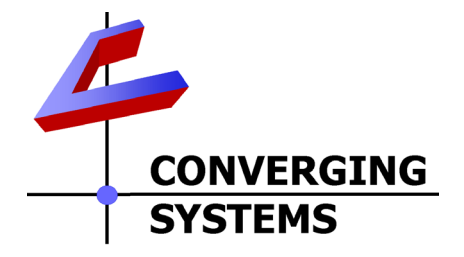

# **Integration Note**

| Automation/Lighting Panel Manufacturer: | Bitwise/Leviton                       |
|-----------------------------------------|---------------------------------------|
| Platforms:                              | BCn Controllers                       |
| Versions:                               | BitWise Controls Project Editor V.    |
|                                         | 1.9.89.0 or newer                     |
| Specific Profile/Driver Version:        | -V1.0 BWC-SM 120/21/14 or later       |
|                                         | (consolidated version for IP and      |
|                                         | Serial control using Telnet Port 23). |
| Bitwise Dealer Store (option)           | Converging Systems Lighting Module    |
|                                         | (extra fees from Bitwise Store apply) |
| Download location for Profile/Driver    | Bitwise Controls dealer portal        |
|                                         | Note: current name is bw_driver_dNode |
| Document Revision Date:                 | March 23, 2015                        |

# **OVERVIEW AND SUPPORTED FEATURES**

The Bitwise Controls Project Editor and BC family of automation controllers support the Converging Systems' family of motor and LED lighting control products using either RS-232 serial connection (IBT-100) or Ethernet (e-Node).

Integration with Converging Systems' platforms is enabled from the range of Bitwise Controls wall pads, touchscreens and other user interfaces. Additionally, status available from a number of Converging Systems' controllers can trigger commands and other events within the above lighting /automation system. For example, a motor movement can trigger a lighting event. Or a lighting command issued can signal back to the touchscreen device as to its current setting (slider movement or level setting).

#### **CURRENT DRIVER SUPPORT THE FOLLOWING FEATURES**

The following commands are supported by the current driver for the various lighting and motor control devices (except those that are grayed out).

## **LED Lighting Commands**

| General CS-       | Bitwise                 | ILC-         | ILC-     | e-Node                |
|-------------------|-------------------------|--------------|----------|-----------------------|
| Bus               | Naming                  | 100          | 400      | DMX                   |
| Commands          | Convention <sup>1</sup> |              |          |                       |
| General LED Cont  | rol Commands            |              | <b>I</b> |                       |
|                   |                         |              |          |                       |
| ON                | Node On                 | ✓            | ✓        | ✓                     |
| OFF               | Node_Off                | ✓            | ✓        | ✓                     |
| EFFECT,n (>1)     | Execute_Effect          | ✓            | ✓        | N/A                   |
| STORE,#           | Store_Preset            | ✓            | ✓        | ✓                     |
| RECALL,#          | Recall_Preset           | $\checkmark$ | ✓        | $\checkmark$          |
| DISSOLVE.1=XX     | Set_Dissolve_Rate       | $\checkmark$ | ✓        | N/A                   |
| DISSOLVE.2=XX     | Set_Dissolve_Rate       | $\checkmark$ | ✓        | N/A                   |
| DISSOLVE.3=XX     | Set_Dissolve_Rate       | ✓            | ✓        | N/A                   |
| DISSOLVE.4=XX     | Set_Dissolve_Rate       | $\checkmark$ | ✓        | N/A                   |
| SEQRATE=XX        | Set_Sequence_Rate       | $\checkmark$ | ✓        | ✓                     |
| SUN_UP            | Sun_Up                  | $\checkmark$ | ✓        | ✓                     |
| SUN_DOWN          | Sun_Down                | ✓            | ✓        | $\checkmark$          |
| SUN.S             | Set_Circadian_Value     | ✓            | ✓        | $\checkmark$          |
|                   |                         |              |          |                       |
| HSB (HSL) Color S | pace Commands           | Т.,          | Г.,      | -                     |
| FADE_UP           | Fade_Up                 | ✓            | <b>√</b> | <ul> <li>✓</li> </ul> |
| FADE_DOWN         | Fade_Down               | ✓            | <b>√</b> | <ul> <li>✓</li> </ul> |
| SET,L             | Set_Brightness          | ✓<br>✓       | <b>√</b> | <ul> <li>✓</li> </ul> |
| HUE_UP            | Hue_Up                  | ~            | ~        | ~                     |
| HUE_DOWN          | Hue_Down                | ✓            | ✓        | ✓                     |
| HUE,H             | Set_Hue_Value           | ✓            | ✓        | ✓                     |
| SAT_UP            | Sat_Up                  | ✓            | ✓        | ✓                     |
| SAT_DOWN          | Sat_Down                | ✓            | ✓        | ✓                     |
| SAT_S             | Set_Saturation_Value    | $\checkmark$ | ✓        | $\checkmark$          |
| STOP              | STOP                    | $\checkmark$ | ✓        | $\checkmark$          |
| COLOR=H.S.L       | Set_Preset_HLS          | $\checkmark$ | ✓        | N/A                   |
|                   | Colorspace              |              |          |                       |
| PRESETH.X=XXX     | Set LED Presets/HLS     | *            | *        | N/A                   |
| .XXX.XXX          | Color spacer for preset |              |          |                       |
|                   | Х                       |              |          |                       |
|                   |                         |              |          |                       |
| RGB Color Space   | Commands                |              |          |                       |
| RED,R             | Set_RED_Value           | ▼            | <b>v</b> | <b>v</b>              |
| GREEN,G           | Set_GREEN_Value         | <b>v</b>     | ×        | <b>v</b>              |
| BLUE,B            | Set_BLUE_Value          | •            | v        | <b>v</b>              |
| VALUE=K.G.B       |                         | 1            | · /      | N/A                   |
| WHILE,W           | Set_WHITE_Value         | *            | *        | N/A                   |
| VALUE=K,G,B,W     | Sat LED Dracate /DCD    | *            | *        | N/A<br>*              |
| PKESELX=XXX.X     | Set LED Presets/KGB     | 4.           |          | ·P                    |
| 77.777 (3-COIOr)  | Color spacer for preset |              |          |                       |

## Page | 2

|                          |                             | 1            |              | 1            |
|--------------------------|-----------------------------|--------------|--------------|--------------|
|                          | Х                           |              |              |              |
| PRESET.X=XXX.X           |                             | *            | *            | *            |
| XX.XXX (4-color)         |                             |              |              |              |
| STOP                     | ???                         | $\checkmark$ | $\checkmark$ | $\checkmark$ |
| <b>Correlated Color</b>  | Temperature (CCT) Comn      | nands        |              |              |
| CCT,XXXX                 | SET_Correlated_Color_       | $\checkmark$ | $\checkmark$ | $\checkmark$ |
|                          | Temp                        |              |              |              |
| CCT_UP                   | Color_Temp_Up               | $\checkmark$ | $\checkmark$ | $\checkmark$ |
| CCT_DOWN                 | Color_Temp_Down             | ✓            | ✓            | $\checkmark$ |
|                          |                             |              |              |              |
| <b>Bi-Directional Co</b> | mmands                      |              |              |              |
| COLOR=?                  | Automatic polling           | ✓            | ✓            | N/A          |
|                          | within Driver               |              |              |              |
| VALUE=?                  | Automatic polling           | ✓            | ✓            | N/A          |
|                          | within Driver               |              |              |              |
| PRESETH.X=?              |                             | *            | *            | *            |
| PRESET.X=?               |                             | *            | *            | *            |
|                          |                             |              |              |              |
| Accessory Enode          | <b>Command/Setup Parame</b> | ters         |              |              |
| Verbose Mode             |                             |              |              |              |
| UDP Port                 |                             | ✓            | ✓            | ✓            |
| 4000/5000                |                             |              |              |              |
| Telnet Login             |                             | ✓            | ✓            | ✓            |
| with                     |                             |              |              |              |
| Authentication           |                             |              |              |              |
| (with e-Node             |                             |              |              |              |
| Telnet Login             |                             | $\checkmark$ | $\checkmark$ | $\checkmark$ |
| without                  |                             |              |              |              |
| Authentication           |                             |              |              |              |
|                          |                             |              |              |              |

#### Notes:

\*When needed, these can be implemented using dealer programmed serial strings user RAW CMD. See Step 3g for more information.

<sup>1</sup>See **Step 3d** below for information on how to see supported Bitwise Controls commands within the Library Browser.

#### Motor Commands (WIP currently)

| General<br>Commands | Bitwise Controls<br>Naming<br>Convention | IMC-<br>100 | BRIC<br>("Bric<br>Mode<br>") |  |
|---------------------|------------------------------------------|-------------|------------------------------|--|
| General Motor Co    | ontrol Commands                          |             |                              |  |
| UP                  |                                          | ✓           | $\checkmark$                 |  |
| DOWN                |                                          | ✓           | $\checkmark$                 |  |
| STOP                |                                          | ✓           | $\checkmark$                 |  |
| RETRACT             |                                          | ✓           | $\checkmark$                 |  |

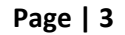

| STORE,#                   |                       | $\checkmark$ | $\checkmark$ |              |
|---------------------------|-----------------------|--------------|--------------|--------------|
| RECALL,#                  |                       | ✓            | ✓            |              |
| PRESET.X=XX.XX            |                       |              |              |              |
|                           |                       |              |              |              |
| <b>Bi-Directional Com</b> | nmands                |              |              |              |
| STATUS=?                  |                       |              |              |              |
| POSITION=?                |                       |              |              |              |
|                           |                       |              |              |              |
| Accessory Enode C         | Command/Setup Paramet | ers          |              |              |
| Verbose Mode              |                       |              |              |              |
| UDP Port                  |                       |              |              |              |
| 4000/5000                 |                       |              |              |              |
| Telnet Login              |                       | $\checkmark$ | $\checkmark$ | $\checkmark$ |
| with                      |                       |              |              |              |
| Authentication            |                       |              |              |              |
| (with e-Node              |                       |              |              |              |
| Telnet Login              |                       | $\checkmark$ | $\checkmark$ | $\checkmark$ |
| without                   |                       |              |              |              |
| Authentication            |                       |              |              |              |

#### **CURRENT PROFILES DO NOT SUPPORT THE FOLLOWING FEATURES**

Other than any features that are grayed out below, any features specified below are currently unsupported.

Any feature not specifically notes as supported should be assumed to be unsupported

# WIRING DIAGRAM (for IP connection)

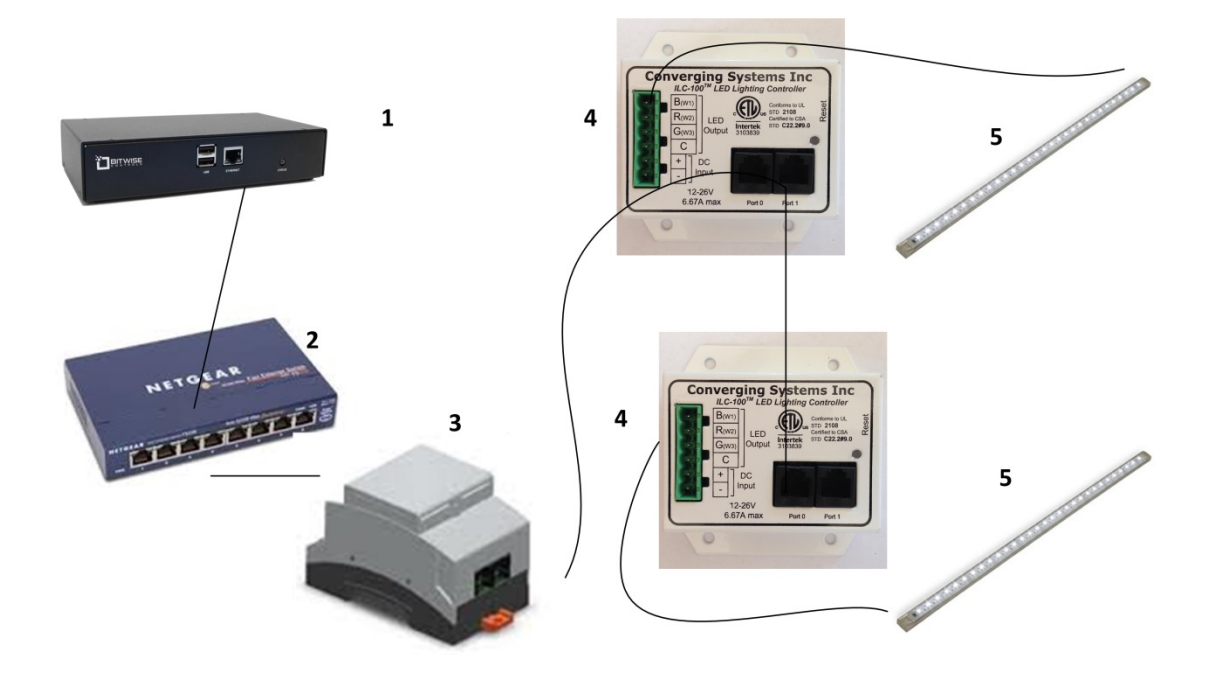

Figure 1

Wiring/Configuration Notes:

- 1. Maximum length of CS-Bus cabling from e-Node to the last ILC-100/ILC-400 using CAT5e or better cabling (and obeying the 1-1 pin-out requirements for the RJ-25-RJ25 cable) = 4000 feet
- 2. Maximum number of ILC-100/ILC-400 controllers and Converging Systems' keypads (if provided) that can exist on a single network connected to a single e-Node device = 254
- 3. Maximum number of e-Nodes that can exist on a Bitwise Controls system = 254

| # | Device              | Manufacturer       | Part Number    | Protocol        | Connector       | Notes         |
|---|---------------------|--------------------|----------------|-----------------|-----------------|---------------|
|   |                     |                    |                |                 | Туре            |               |
| 1 | Bitwise BCn         | Bitwise Controls   | BC1, BC2,BC4   | Ethernet        | various         |               |
|   | processor           |                    |                |                 |                 |               |
| 2 | Network Switch      | Various            | Various        | Ethernet        | RJ-45           |               |
| 3 | e-Node              | Converging Systems | e-Node         | Ethernet        | RJ-45 (for      |               |
|   |                     |                    |                |                 | Ethernet)       |               |
|   |                     |                    |                |                 | RJ-25 for local |               |
|   |                     |                    |                |                 | bus             |               |
| 4 | Lighting Controller | Converging Systems | ILC-100 or     | CS-Bus protocol | RJ-25 for CS-   | Must          |
|   | (or Motor           |                    | IMC-100 or     |                 | Bus             | terminate     |
|   | Controller)         |                    | (Stewart BRIC) |                 | communication   | beginning and |
|   |                     |                    |                |                 |                 | end of bus    |
|   |                     |                    |                |                 |                 | with 120 ohm  |

## **BILL OF MATERIALS (for IP control)**

#### Page | 5

|   |                     |                    |              |               | resister on pins 3/4 |
|---|---------------------|--------------------|--------------|---------------|----------------------|
| 5 | Flexible Linear     | Converging Systems | FLLA-RGB-xxx | 3-color 4 pin |                      |
|   | Lighting (FLLA) RGB |                    | FLLA-RGBW-   | 4-color 5 pin |                      |
|   | or RGBW luminaries  |                    | ххх          | 1-color 4 pin |                      |

# WIRING DIAGRAM (for RS-232 serial connection)<sup>2</sup>

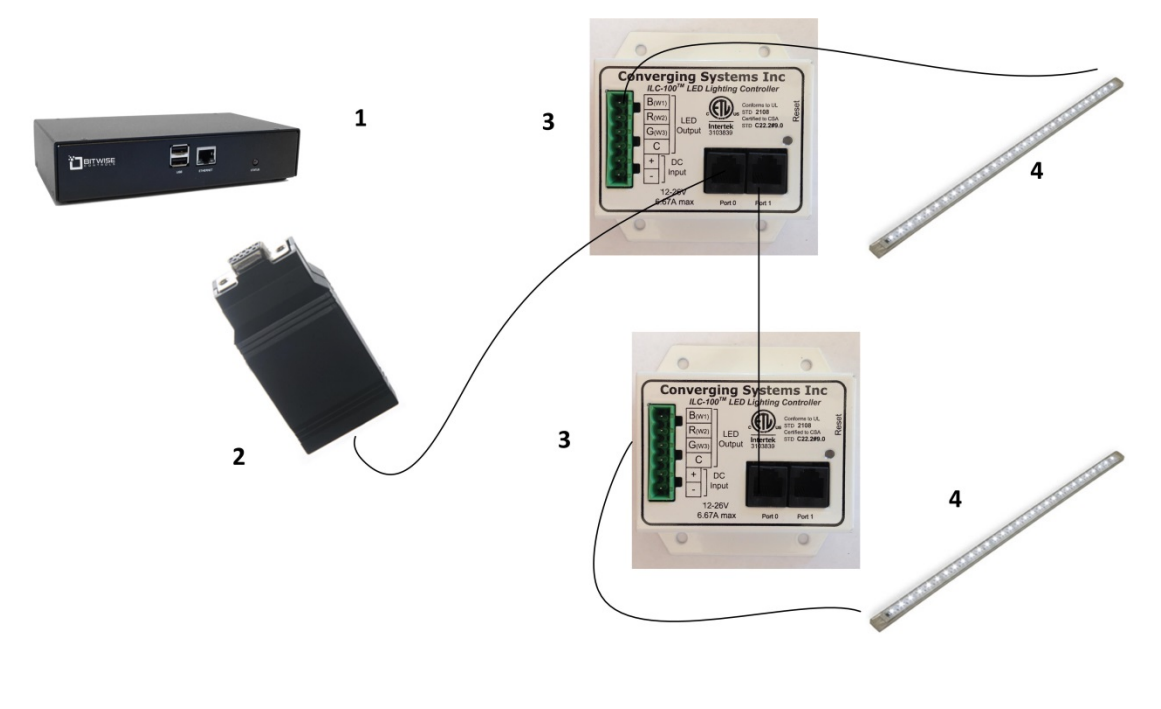

Figure 2

Wiring/Configuration Notes:

- 1. Maximum length of CS-Bus cabling from e-Node to the last ILC-100 using CAT5e or better cabling (and obeying the 1-1 pin-out requirements for the RJ-25-RJ25 cable) = 4000 feet
- 2. Maximum number of ILC-100/ILC-400 controllers and Converging Systems' keypads (if provided) that can exist on a single network connected to a single e-Node device = 254
- 3. Maximum number of e-Nodes that can exist on a Bitwise Controls system = 254

# BILL OF MATERIALS (for RS-232c connection)

| # | Device                   | Manufacturer       | Part         | Protocol | Connector            | Notes |
|---|--------------------------|--------------------|--------------|----------|----------------------|-------|
|   |                          |                    | Number       |          | Туре                 |       |
| 1 | Bitwise BCn<br>processor | Bitwise Controls   | BC1, BC2,BC4 | Ethernet | various              |       |
| 2 | IBT-100                  | Converging Systems | IBT-100      | RS-232c  | DB-9 (for<br>Serial) |       |

| Page | 6 |
|------|---|
|------|---|

#### Converging Systems Inc. 32420 Nautilus Drive Rancho Palos Verdes, CA 90275

© Converging Systems Inc. All Rights Reserved. E-Node, ILC-100, IMC-100, and IBT-100 are trademarks of Converging Systems Inc. All other trademarks are the property of their respective owners

|                      |                                                 |                    |                                               |                 | RJ-25 for local bus                   |                                                                                                    |
|----------------------|-------------------------------------------------|--------------------|-----------------------------------------------|-----------------|---------------------------------------|----------------------------------------------------------------------------------------------------|
| 3Bitwise<br>Controls | Lighting Controller<br>(or Motor<br>Controller) | Converging Systems | ILC-100 or<br>IMC-100 or<br>(Stewart<br>BRIC) | CS-Bus protocol | RJ-25 for CS-<br>Bus<br>communication | Must<br>terminate<br>beginning and<br>end of bus<br>with 120 ohm<br>terminating<br>resister on<br>pins 3/4 |

# System Configuration/Programming

Before proper operation between the Converging Systems' controllers and the Bitwise Controls' system can begin, it will be first necessary for most applications to configure the Converging Systems' products using the e-Node Pilot (PC-based) application (and the e-Node). In addition, communication parameters within the Bitwise Controls Integration Designer software are also required. Refer to the specified instructions below for the particular subsystem for more information.

## **Background**

The Converging Systems e-Node is an Ethernet communication device which can be used to connect the Bitwise Controls Host to one or more Converging Systems motor and/or lighting controllers. Alternatively, the Converging Systems' IBT-100 serial interface device can be used alternatively to connect the same number of Converging Systems' controllers to a Bitwise Controls' processor in situations where Ethernet communication is not desired (but where bi-directional feedback is still required).

Regardless of which method (Ethernet or RS-232c) is desired to be used to communicate with Converging Systems' controllers, *it is still suggested that initial set-up and commissioning of the controllers' addressing schemes and particular features are made using the e-Node Ethernet device and the e-Node Pilot application*. Settings that can be implemented using this setup are as follows:

#### e-Node Programming/ Device Programming

Minimum requirements for this operation

- Computer running Windows XP or later OS, preferably with a wired Ethernet connection to a local router using CAT5 type cabling
- Converging Systems E-Node Ethernet adapter, connected using CAT5 cabling to the above router.
- Download of the latest version of <u>e-Node Pilot application</u>, unzipped and operating on your computer platform
- Powered up and connected ILC-x00 controller using straight thru (1-1) wiring using a 6-pin RJ-connector (Do not use EIA/TIA 568A or 568B wiring and simply chop of the browns because this does not preserve twisted pairs on pins 1 / 2, 3 / 4, and 5 / 6 which is required).

| Recommend   | led RJ-25 6P6C con | nections 6 wires | Suboptimal R | I-11 4P4C connectio | on 4 wires    |
|-------------|--------------------|------------------|--------------|---------------------|---------------|
| e-Node Side | ILC-x00 side       | Color of wire    | e-Node Side  | ILC-x00 side        | Color of wire |
| Pin 1       | Pin 1              | blue             |              |                     |               |
| Pin 2       | Pin 2              | Blue/white       | Pin 1        | Pin 1               | Orange        |
| Pin 3       | Pin 3              | Orange           | Pin 2        | Pin 2               | Blue          |
| Pin 4       | Pin 4              | Orange/white     | Pin 3        | Pin 3               | Blue/white    |
| Pin 5       | Pin 5              | Green            | Pin 4        | Pin 4               | Orange/white  |
| Pin 6       | Pin 6              | Green/white      |              |                     |               |

Note: For the purposes of commissioning if *you do not have* 6P6C RJ-25 connectors, you can use standard 4-pin RJ11 connectors, but follow the wiring directions above preserving twisted pairs on Pin 2/3 and Pins 1 /4. This cable will not work for keypad communication or IBT-100 communication.

Please follow the below steps under "e-Node Programming" when using the e-Node for Ethernet communication

No special steps need to be followed to commission an IBT-100 for RS-232c communication.

However, in all cases it recommended that you follow the steps under "ILC-100/ILC-400 Programming" regardless if you are using the **e-Node** for Ethernet communication or the IBT-100 for serial communication.

#### e-Node Programming

| Step | Setting           | Choices                      |
|------|-------------------|------------------------------|
| EN-1 | e-Node IP Address | Static or Dynamic Addressing |
|      | setting           |                              |

Page | 8

#### Converging Systems Inc. 32420 Nautilus Drive Rancho Palos Verdes, CA 90275

© Converging Systems Inc. All Rights Reserved. E-Node, ILC-100, IMC-100, and IBT-100 are trademarks of Converging Systems Inc. All other trademarks are the property of their respective owners

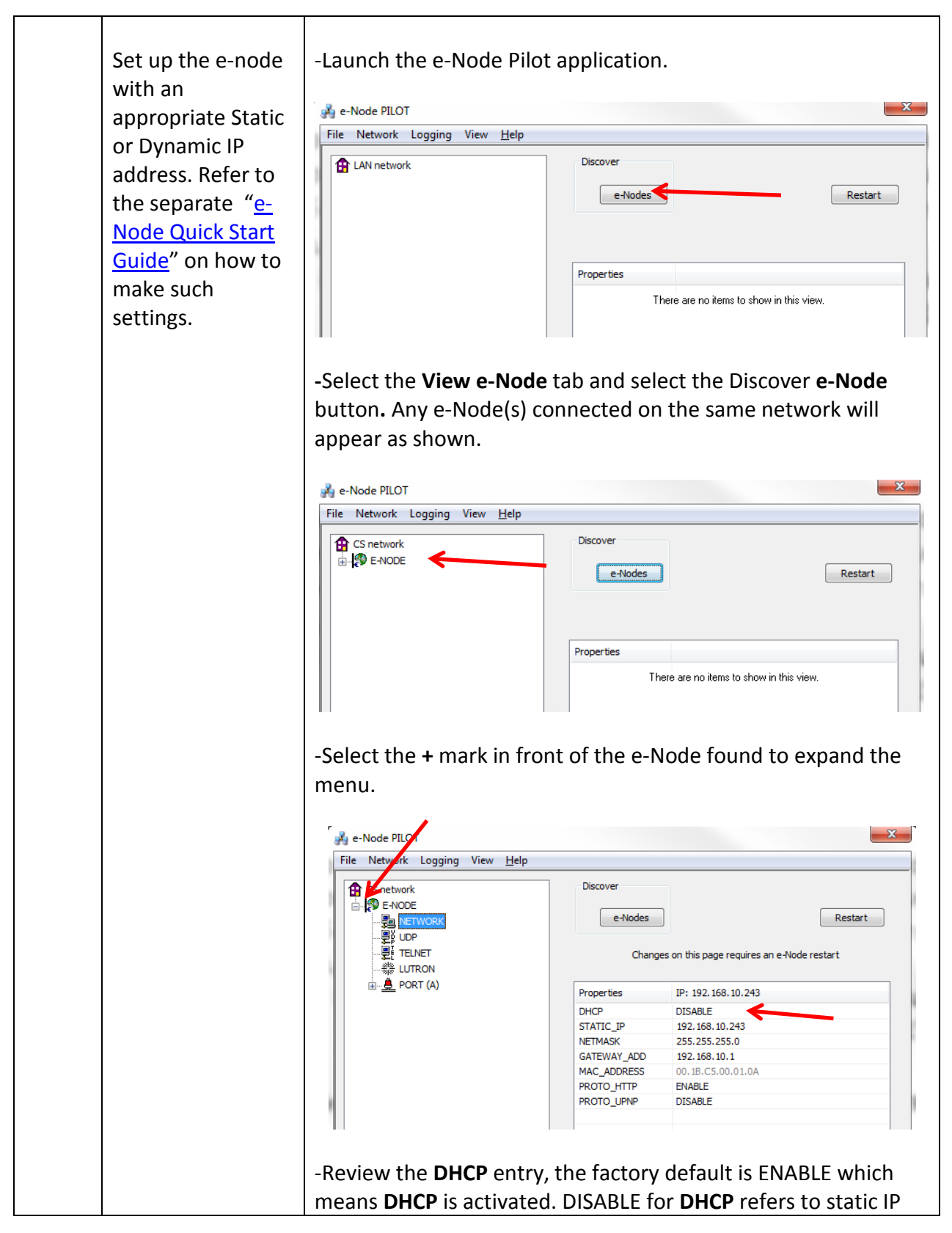

Page | 9

|      |                                              | addressing. If you wish to set a <b>STATIC</b> IP address, enter the following variables <i>in the order specified below:</i>                                                                                                    |                                  |                                                       |
|------|----------------------------------------------|----------------------------------------------------------------------------------------------------|----------------------------------|-------------------------------------------------------|
|      |                                              | STATIC_IP                                                                                                    | xxx.xxx.xxx                      | Your new static IP<br>address                         |
|      |                                              | GATEWAY_ADD                                                                                                    | xxx.xxx.xxx.xxx                  | Typically the<br>address of your<br>network's gateway |
|      |                                              | FINALLY and only<br>after you have set<br>the above<br>variables, select<br>DHCP                                                                                                    | And Set to<br><b>DISABLE</b>     | Now reboot the e-<br>Node for this to<br>take effect. |
|      |                                              | -Note: It is recommer<br>with the Bitwise proc                                                                                                    | nded that only STATIC<br>essors. | Caddressing be used                                   |
| EN-2 | e-Node Telnet<br>Server and Login<br>setting | <ul> <li>-Note: It is recommended that only STATIC addressing be used with the Bitwise processors.</li> <li>Follow these steps below to enable Telnet communication on the e-Node.</li> <li>1) Select the View e-Node tab and select the Telnet tab. Set SERVER to ENABLE.</li> <li>2) Login Settings. <ul> <li>a) If Telnet communication with Login <i>is desired</i>, set LOGIN to ENABLE and select the Restart button for the particular e-Node that you are utilizing to communicate with the Bitwise system.</li> <li>b) If Telnet communication with Login is <i>not desired</i>, set LOGIN to DISABLE and select the Restart button for the particular e-Node that you are utilizing to communicate with the Bitwise system.</li> </ul> </li> </ul> |                                  |                                                       |

|                                                                                                 | jelp<br>Discover<br>e-Nodes<br>Cha | Restart Restart                         |
|-------------------------------------------------------------------------------------------------|------------------------------------|-----------------------------------------|
| - 臺山 NETWORK<br>- 學道 []<br>- 示<br>- 小<br>部 LUTRON<br>日<br>- ● PORT (A)<br>④ 译● E-NODE BARLED228 | Properties<br>SERVER<br>LOGIN      | IP: 192.168.10.192<br>ENABLE<br>DISABLE |
| Ready                                                                                           |                                    |                                         |

## ILC-100/ILC-400 Programming

| Step | Setting               | Choices                                                        |
|------|-----------------------|----------------------------------------------------------------|
| DV-1 | ILC-x00 Discovery and | More thorough documentation of this step can be                |
|      | Address Setup         | found in the e-Node Commissioning Guide referenced             |
|      |                       | in Step EN-1 above. However for document                       |
|      |                       | completeness, an abridge version of this guide is              |
|      |                       | summarized below.                                              |
|      |                       | Background. From the factory the ILC-x00 controllers           |
|      |                       | do <b>not</b> have an assigned UID (unique ID) address.        |
|      |                       | Units come equipped with a factory default address of          |
|      |                       | Zone=2, Group=1, and Node=undefined or a 0. If you             |
|      |                       | set up your Bitwise system to communicate with an              |
|      |                       | ILC-x00 with an address of <b>2,1,0</b> the ILC-x00 will react |
|      |                       | but it will not provide feedback data which is required        |
|      |                       | for automatic slider updates within the Bitwise                |
|      |                       | systems. Therefore, it is advisable to set up a non-           |
|      |                       | zero address for each ILC-x00 controller that is               |
|      |                       | connected to either an IBT-100 or an e-Node. The               |
|      |                       | directions below indicated how to perform this                 |
|      |                       | operation. (See Step 2b below for more information             |
|      |                       | on Zone/Group/Node addressing.)                                |
|      |                       | Process.                                                       |
|      |                       | (1) Power on the e-Node and any connected ILC-x00              |

## Page | 11

controllers.

(2) Launch the Pilot application and select the Discover **e-Node** within the **View Map** tab.

(3) Now, under the **UID** window, select and enter a unique UID number/address (good to start with 1 and work upwards but never use a duplicate number) and select **Set**.

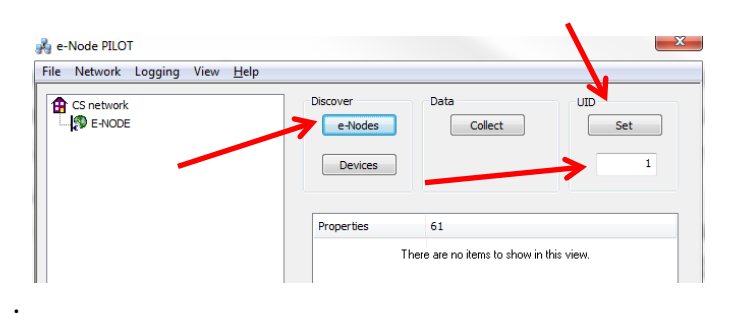

4) You will now need to hit the discovery button on your respective controller. Now close down the popup menu.

5) Now you will need to depress for approximately ½ second the "Discovery/Reset" button on an ILC-x00 controller for the unit to become programmed with the selected UID address. See the appropriate section for your particular device.

- ILC-100. Take a larger type paper clip or similar device and gently insert it into the reset/discovery hole on the side of the chassis and press the momentary button that you will feel for ½ second and then release. The existence of the ILC-100 will appear under the e-Node entry within Pilot.
- ILC-400. Remove the white plastic protective shroud to the left of the dual RJ-25 connectors with your finger nail or a small flat-headed to expose a push button mounted to the PCB. Depress the pushbutton for ½ second and then release. The existence of the ILC-400 will appear under the e-Node entry within Pilot

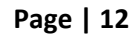

|      |             | -If you have more than one connected controller (ILC-<br>100 or ILC-400) continue this process until you have<br><b>Discovered</b> all devices. In the example below, three<br>ILC-100 devices have been Discovered or found.                                                                                                    |
|------|-------------|----------------------------------------------------------------------------------------------------|
| DV-2 | Notify Mode | <b>Background.</b> The Converging Systems' lighting<br>controller have a unique new feature called <b>NOTIFY</b> ,<br>which automatically transmits color state data back to<br>the Bitwise controller <i>only if</i> there is a color state<br>change (that is to say, only if the color has changed<br>from its previous state). This feature dramatically<br>reduces bus traffic for color space data is only<br>transmitted onto the bus in those instances when<br>there are color state changes. Three options exist<br>within ILC-100 (fw 3.1 or higher) and all versions of the<br>ILC-400 color controller. These include: <b>NOTIFY VALUE</b><br>(for RGB color space data), <b>NOTIFY COLOR</b> (for HSL<br>color space data), and <b>NOTIFY BOTH</b> (for both RGB<br>and HSL Color Data). It is recommended that one of<br>these <b>NOTIFY</b> functions is utilized in any integration<br>with Bitwise's products. After you make any change in<br>this area, reboot by powering off and back on all ILC-<br>x00 controllers reprogrammed. |
|      |             | <b>Steps.</b> Within the e-Node Pilot application, select each controller (i.e. ILC Lighting Controller) that you wish to adjust from the <b>View Map</b> tab. Then open the <b>LED</b> tab. Find the <b>NOTIFY variable</b> , and set it to <b>VALUE (if you are using RGB sliders), COLOR (if you are using HSL sliders), or BOTH (if you are using both RGB and HSL sliders.</b> This will prevent the selected controller from broadcasting its status after every state change therefore reducing CS-Bus traffic.                                                                                                    |

## Page | 13

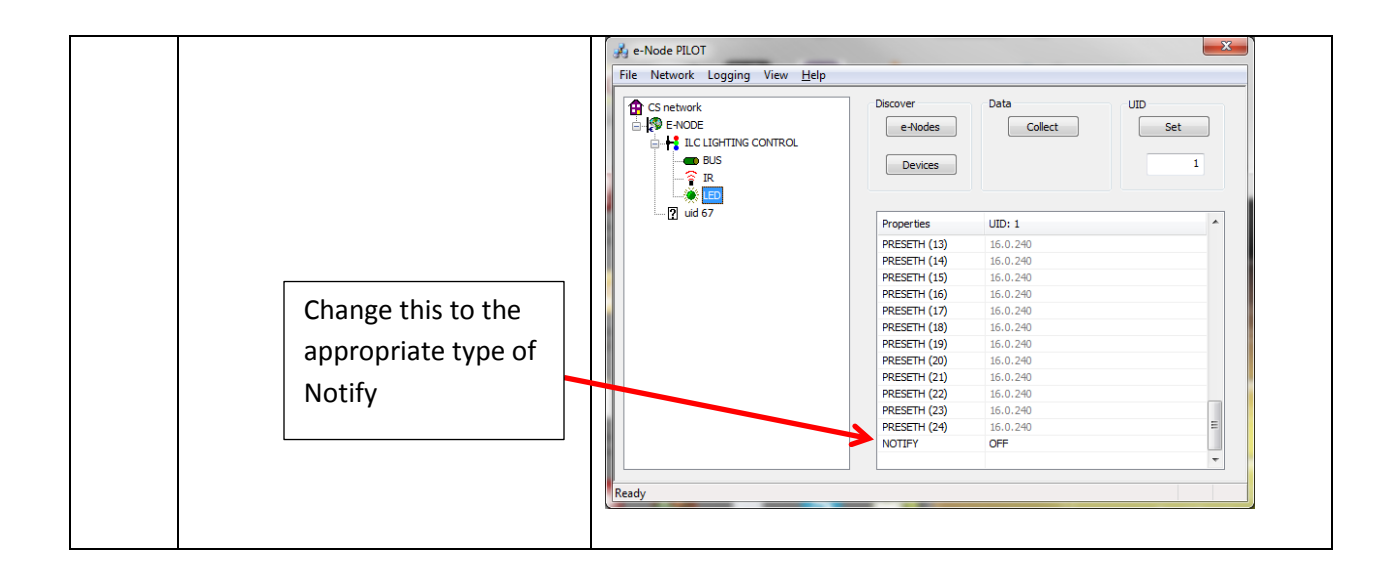

## **Bitwise Controls Programming**

Within this section are details on how to perform the various types of driver download and GUI screen development required in order to introduce a new device into the Bitwise architecture. Many of these steps can be eliminated or simplified by simply downloading a special BitWise Lighting Module which has been developed for Converging Systems' LED lighting products. See the special note in the below box on more detail on this exciting Module. However, depending upon whether you download the custom Bitwise Module from the Bitwise Store or you decide to try your hand a custom programming, the following section can be used as a general reference for both tacks.

#### Availability of a Special Bitwise Converging Systems Lighting Module (Bitwise Store)

Bitwise also has developed a special optional Converging Systems Lighting Module for use with Converging Systems lighting controllers. This BitWise Store Module contains a significant amount of custom engineering designed to make the dealer installation process quite seamless. Advanced feedback and even a real-time color on-screen proofing widget are available to enable to you see the color that you have picked! Converging System's recommends that dealers download this Module to reduce their programming time for a professional user interface.

This module is available from the Bitwise Store for authorized Bitwise dealers. The dealer store can be found at <u>http://store.bitwisecontrols.com/</u>

#### Page | 14

Below is a summary of those steps required to import the Converging Systems' e-Node Ethernet adapter/firewall and one or more loads (motors or lighting). Screen shots are provided for additional information. Typically, the following features are set-up within the Bitwise Controls' commissioning software (Project Editor).

| Step | Step                                                                                                    | Detail                                                                                                    |
|------|----------------------------------------------------------------------------------------------------|----------------------------------------------------------------------------------------------------|
| 1a   | You will need to decide if<br>you want to (i) download<br>the <b>SCRIPTDEVICE</b> driver for<br>the Converging Systems'<br><b>eNode</b> into your BitWise<br>Controls Project<br>Editor/Device library, or (ii)<br>download the BitWise<br>Module from the BitWise<br>Store | <ul> <li>-If you desire to download the SCRIPTDEVICE using the Online Device library, proceed to Step 1a1 below.</li> <li>-If you would prefer to download the BitWise preengineered Module form the Bitwise Store, proceed to Step 1a2 below.</li> </ul>                                                                                                    |
|      | <b>Note</b> : Make sure you<br>download latest version<br>from whatever source you<br>have chosen.                                                                                                    |                                                                                                    |
| 1a1  | Online Device Library Option<br>(for download).                                                                                                    | -Select Tools/Online Device Library, hit the Refresh<br>Library and load the eNode CS-Bus Firewall. If it is not<br>already downloaded, select Download which<br>downloads this driver onto your computer.<br>Tooline Device Library<br>Refresh Library<br>Refresh Library<br>SCRIPTDEVICES<br>Type<br>Lighting<br>Model<br>ENode CS-Bus Firewall<br>For Module Downloads, visit Dealer Support Center<br>Download<br>Library xml successfully downloaded<br>Done |
| 1a2  | BitWise Store Option (for download).                                                                                                    | -Login the BitWise store at<br>http://store.bitwisecontrols.com/ and download the<br>Converging Systems Lighting Module. Once you have<br>found a module and want to purchase it, you will                                                                                                    |

#### **1.** Import Converging Systems Intelligent Lighting Controller into your project.

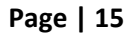

|    |                                                                                                    | need to provide the MAC address for a controller that<br>will be present on the network where the module will<br>be installed. The module does not need to be placed<br>on this same controller in the project but it does need<br>to be present on the network for<br>authentication. Modules are sold on a per project<br>basis.                                                                                                    |
|----|----------------------------------------------------------------------------------------------------|----------------------------------------------------------------------------------------------------|
| 1b | Import this SCRIPTDEVICE<br>driver into your Project<br>under SCRIPTDEVICES (i.e.<br>BC2 in this case). | <ul> <li>Dasis.</li> <li>-After you have downloaded either the Online Driver<br/>or the BitWise Module, you must now import this<br/>SCRIPTDEVICE into you project.</li> <li>-See the specific directions below under your<br/>download type for more information</li> <li>Online Device Library</li> <li>-Within your project, expand your processor and find<br/>the entry for the SCRIPTDEVICES</li> <li>BitWise Controls Project Editor [CBDProject_2.bwe*]</li> <li>File Program Tools Help</li> <li>Project</li> <li>PROJECT</li> <li>BC4s</li> <li>BC2s</li> <li>CONNECTED DEVICES</li> <li>SERIALPORT1</li> <li>SERIALPORT1</li> <li>SERIALPORT2</li> <li>AD1:AD1</li> <li>AD2:AD2</li> <li>SERIALPORT2</li> <li>AD1:AD1</li> <li>AD2:AD2</li> <li>SERIALPORT2</li> <li>SERIALDEVICES</li> <li>SERIALDEVICES</li> <li>SERIALDEVICES</li> <li>SCRIPTDEVICES</li> <li>SCRIPTDEVICES</li> <li>SCRIPTDEVICES</li> <li>BC2MACROS</li> <li>SCHEDULE</li> <li>MANUAL COMMAND</li> <li>BC1s</li> </ul> |
|    |                                                                                                    | -Right click on the SCRIPTDEVICES entry and select                                                                                                    |

Page | 16

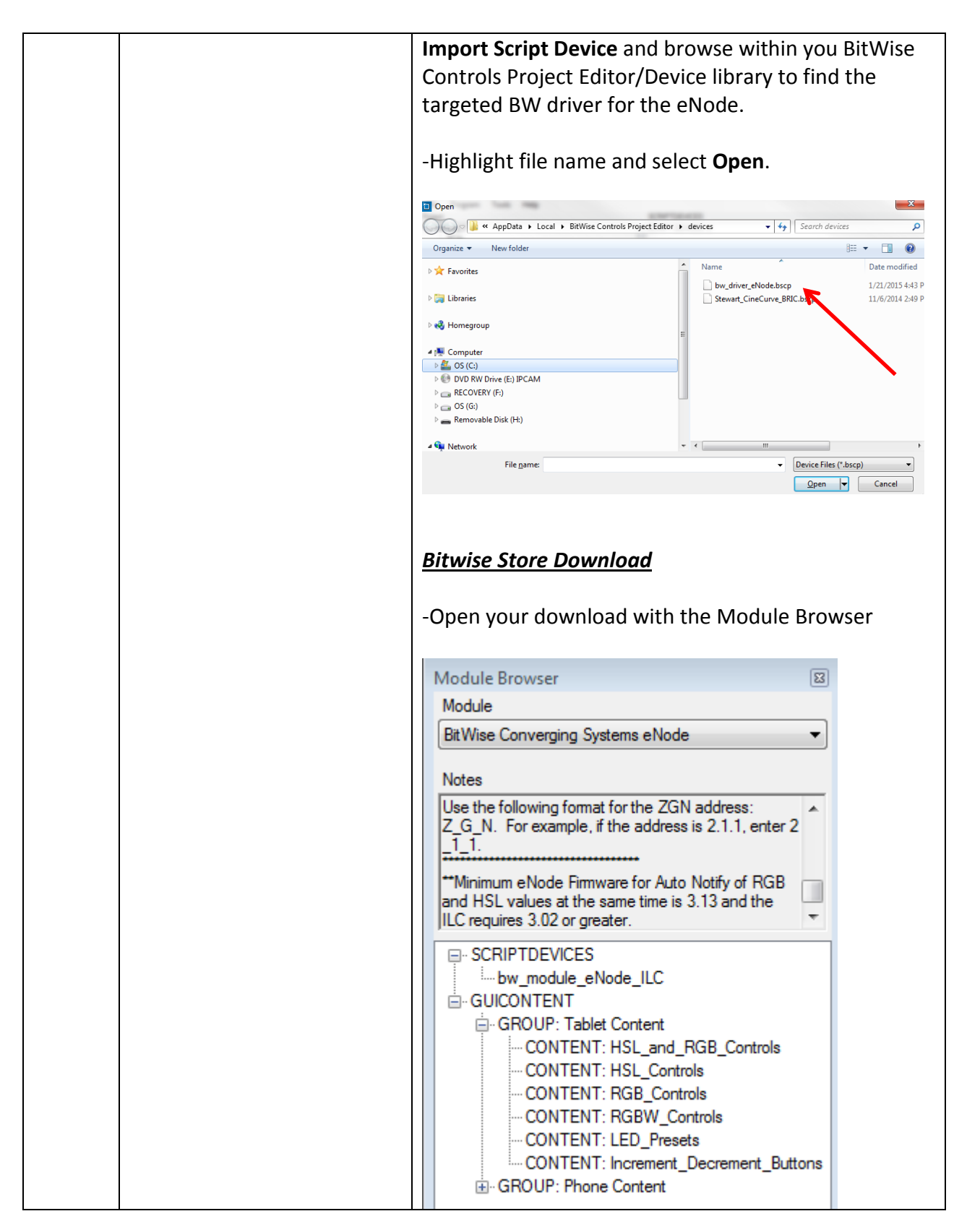

Page | 17

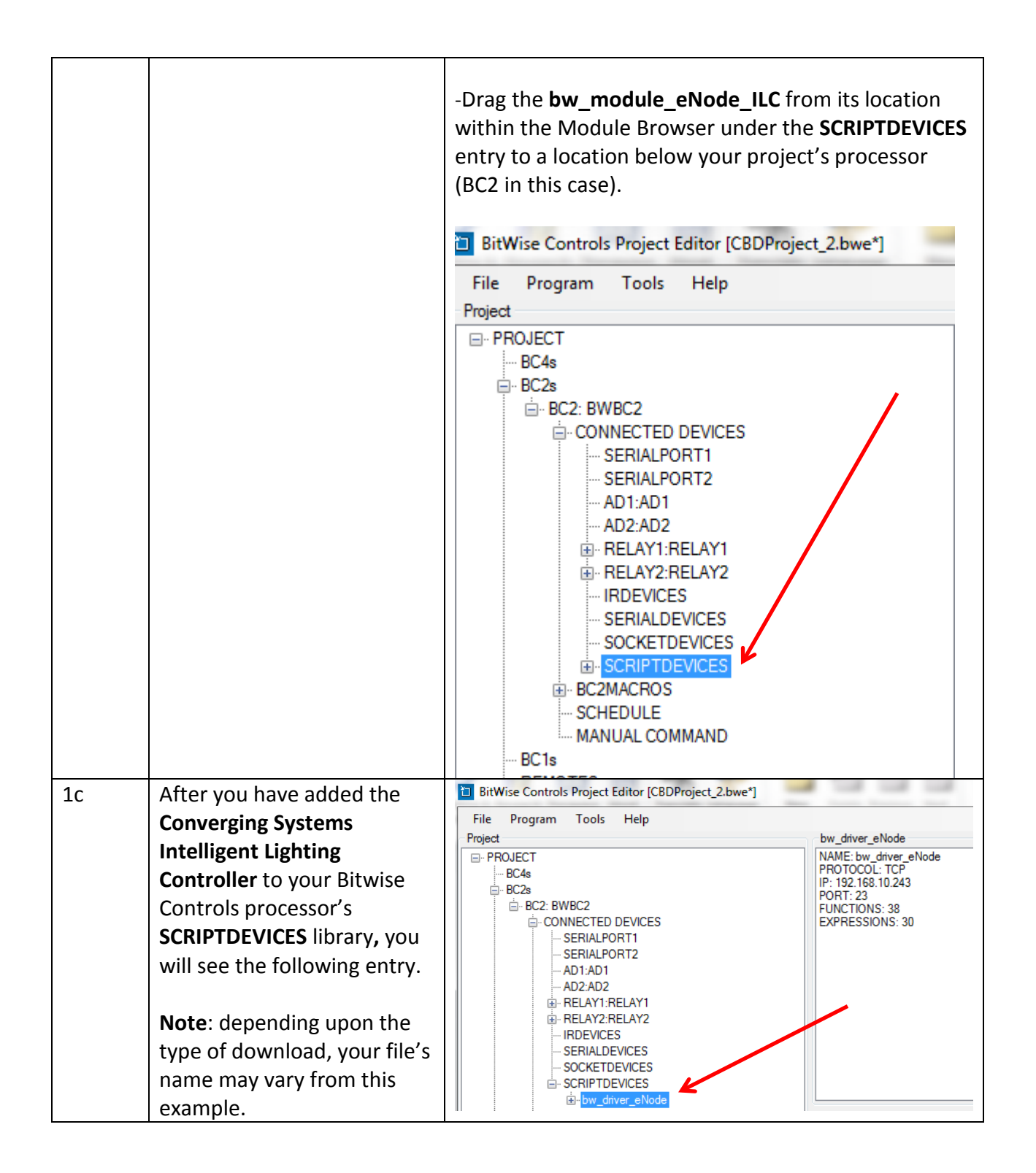

#### Page | 18

# 2. Set-up communication parameters for the Converging Systems Intelligent Lighting Controller

| Step | Step                                   | Detail                                                               |
|------|----------------------------------------|----------------------------------------------------------------------|
| 2a   | Set-up communication                   | -Determine what will be the communication linkage                    |
|      | parameters for the Converging          | that you will use to connect to the Converging                       |
|      | Systems interface ( <b>e-Node IP</b>   | Systems' device. Refer to the appropriate section                    |
|      | device or IBT-100 serial               | below depending upon your choice.                                    |
|      | <b>device</b> ) that will be used with |                                                                      |
|      | one or more Intelligent                | IP Communication (Telnet):                                           |
|      | Lighting Controller within             | <ul> <li>Right click on the SCRIPTDEVICES driver for</li> </ul>      |
|      | Connection Settings tab                | Converging Systems and select the <b>Properties</b> Tab.             |
|      |                                        | Here at the top of the displayed window will be the                  |
|      |                                        | parameter for this communication device. The                         |
|      |                                        | default should be <b>Protocol</b> -TCP and <b>Port</b> -23. If these |
|      |                                        | values are not displayed by default, enter them.                     |
|      |                                        |                                                                      |
|      |                                        | Device Name Protocol Port                                            |
|      |                                        | bw_driver_eNode TCP  23                                              |
|      |                                        |                                                                      |
|      |                                        |                                                                      |
|      |                                        | -To the right you will see the <b>IP</b> Setting window.             |
|      |                                        | Enter here the IP address for your eNode.                            |
|      |                                        |                                                                      |
|      |                                        | IP Disable                                                           |
|      |                                        | 4uto                                                                 |
|      |                                        | (BC1/BC2                                                             |
|      |                                        |                                                                      |
|      |                                        |                                                                      |
|      |                                        | - While still in the Properties screen, select the User              |
|      |                                        | Settings Tab, and enter within the quote marks ("                    |
|      |                                        | ") the User Name and Password for your targeted e-                   |
|      |                                        | Node. The default User Name and Password are                         |
|      |                                        | already entered by default. You only need to change                  |
|      |                                        | them if you have updated your e-Node with a new                      |
|      |                                        | User Name or Password through e-Node Pilot                           |
|      |                                        | software.                                                            |
|      |                                        |                                                                      |
|      |                                        | -When finished entering these parameters, select <b>OK</b>           |
|      |                                        | to close this window.                                                |
|      |                                        |                                                                      |
|      |                                        |                                                                      |
|      |                                        |                                                                      |

|    |                                 | Serial Communication:                                                                                                    |
|----|---------------------------------|----------------------------------------------------------------------------------------------------|
|    |                                 | -Right click on the SCRIPTDEVICES driver for                                                                                                    |
|    |                                 | Converging Systems and select the <b>Properties</b> Tab.                                                                                                    |
|    |                                 | Here at the top of the displayed window will be the                                                                                                    |
|    |                                 | parameter for this communication device. For RS-                                                                                                    |
|    |                                 | 232 communication, it will be necessary to change                                                                                                    |
|    |                                 | the <b>Protocol</b> setting to "232" and the <b>Port</b> to                                                                                                    |
|    |                                 | whatever is your relevant serial port for your Bitwise                                                                                                    |
|    |                                 | Controls processor. The default should be Protocol-                                                                                                    |
|    |                                 | TCP and Port-23. If these values are not displayed by                                                                                                    |
|    |                                 | default, enter them.                                                                                                    |
|    |                                 |                                                                                                    |
|    |                                 | Protocol Port                                                                                                    |
|    |                                 |                                                                                                    |
|    |                                 | -When finished entering these parameters, select <b>OK</b>                                                                                                    |
|    |                                 | to close this window.                                                                                                    |
|    |                                 |                                                                                                    |
|    |                                 | Note: you will find much valuable information                                                                                                    |
|    |                                 | within Bitwise's Driver Notes. In most cases, these                                                                                                    |
|    |                                 | driver notes will be all that you will need to                                                                                                    |
|    |                                 | complete your project. However, in the interest of                                                                                                    |
|    |                                 | completeness the rest of this manual should be                                                                                                    |
|    |                                 | reviewed.                                                                                                    |
| 20 | Understand the addressing       | This information is only relevant for when you start                                                                                                    |
|    | scheme that you wish to         | adding buttons and sliders within the GUI section of                                                                                                    |
|    | implement for the connection    | your BitWise Controls' project. All Converging                                                                                                    |
|    | of specific loads that you want | Systems' devices (loads) that are connected to a                                                                                                    |
|    | to connect to your particular   | communication device (eNode or IBT-100) will be                                                                                                    |
|    | communication device (eNode     | addressed using a unique Zone/Group/Node                                                                                                    |
|    | or IBT-100).                    | addressing scheme (Z/G/N). Those addresses are                                                                                                    |
|    |                                 | referred to within Project Editor as <b>ZGN_Addresses.</b>                                                                                                    |
|    |                                 | YOU MUST HAVE PRE-ASSIGNED ZGN ADDRESSES                                                                                                    |
|    |                                 | TO ALL LOADS BEFORE PROCFFDING. See the                                                                                                    |
|    |                                 | Converging Systems' documentation on the eNode                                                                                                    |
|    |                                 | Pilot application for more information here.                                                                                                    |
|    |                                 |                                                                                                    |
|    |                                 |                                                                                                    |
|    |                                 | At this point it would be useful to write down a                                                                                                    |
|    |                                 | At this point it would be useful to write down a<br>"map" of all interconnected loads and their re-                                                                                                    |
|    |                                 | At this point it would be useful to write down a<br>"map" of all interconnected loads and their re-<br>assigned <b>ZGN Addresses</b> . From the factory, all                                                          |
|    |                                 | At this point it would be useful to write down a "map" of all interconnected loads and their re-<br>assigned <b>ZGN Addresses</b> . From the factory, all lighting devices have a default address of <b>Zone</b> -=2. |

| <b>Group</b> =1, <b>Node</b> =0 or undefined or wildcard.<br>device is programmed using the e-node Pilot | Once a          |
|----------------------------------------------------------------------------------------------------|-----------------|
|                                                                                                    | ence a          |
| application to a non-zero value, then AND O                                                              | JI V            |
| THEN can those devices can be queried for co                                                             |                 |
| state data which is quite useful in auto undat                                                           | ing             |
| state data which is quite useful in auto-updat                                                           | ,iiig           |
| silders and numerical readouts.                                                                          |                 |
| Background on ZGN Addresses: The largest g                                                               | roup is         |
| referred to as the <b>Zone</b> , which might be asso                                                     | ciated          |
| with a floor of a building. The next smaller gr                                                          | oup is          |
| referred to as the <b>Group</b> , which might be ass                                                     | ociated         |
| with a room on that floor of a building. Finall                                                          | y, the          |
| smallest entity is referred to as the Node, or                                                           | the             |
| particular unit in that Room or Group, and w                                                             | thin            |
| that Floor of Zone.                                                                                      |                 |
|                                                                                                    |                 |
| (highest/lai                                                                                             | gest level-     |
| Similar to                                                                                               | a floor))       |
|                                                                                                    |                 |
| Group                                                                                                    |                 |
| (middle level—similar                                                                                    |                 |
| to a room)                                                                                               |                 |
|                                                                                                    |                 |
| Node                                                                                                    |                 |
| (lowest level-similar to                                                                                 |                 |
|                                                                                                    |                 |
| Please note no two controllers should be as                                                              | signed          |
| the same Z.G.N. address.                                                                                 |                 |
| Range of ZGN Addresses: Enter a number be                                                                | etween          |
| 1 and 254 for Zone numbers. Group numbers                                                                | and             |
| Node numbers.                                                                                            | ,               |
|                                                                                                    |                 |
| <b>Example</b> : If you have a device with a Z.G.N. a                                                    | ddress          |
| of 2.1.1. , then the Bitwise Controls system ca                                                          | an poll         |
| that device to determine its current lighting s                                                          | tatus. If       |
| you choose to enter a wildcard address of a 2                                                            | 2.1. <b>0</b> . |
| (that is a broadcast to all units with Z.G.N. ad                                                         | dresses         |
| between 2.1.1. and 2.1.254.), only the unique                                                            | e color         |
| settings available from the device with an ad                                                            | dress of        |
| 2.1.1. or the first Z.G.N. unit in the series will                                                       | be              |
| queried.                                                                                                 |                 |

| Step | Step                             | Detail                                                           |
|------|----------------------------------|------------------------------------------------------------------|
| 3a   | You can create a user interface  | As an example, a simple set up buttons have been                 |
|      | (UI) for your system that is     | added to blank page to demonstrate some                          |
|      | suited to your customer's        | functionality of the Converging Systems' LED Lighting            |
|      | requirements. This Integration   | Control system. We will quickly demonstrate how                  |
|      | Note will not focus on the       | these buttons and their underlying programming are               |
|      | creation of unique pages or      | created.                                                         |
|      | the updating of template         |                                                                  |
|      | pages download as part of        | UI Editor: HomePage                                              |
|      | Bitwise Module.                  | GUI Grid Edit                                                    |
|      | <b>Note</b> : The Bitwise Module | LED ON LED OFF Recall 2 Store 2                                  |
|      | accompanying GUI screens will    | Hue Down Hue Up                                                  |
|      | save the installer much time in  |                                                                  |
|      | creating a world-class bi-       | Sat Down Sat Up Recall 4 Store 4                                 |
|      | directional lighting interface.  | Fade Down Fade Up Recall 5 Store 5                               |
|      |                                  | Personal 6 Store 6                                               |
|      |                                  | CCT Down CCT Up                                                  |
|      |                                  | PR Recall 7 Store 7                                              |
|      |                                  | SUN Down SUN Up Recall 24 Store 7                                |
|      |                                  | Effect 1 Recall 2 Recall 3 Recall 4 Sliders Dissolve Special     |
|      |                                  |                                                                  |
|      |                                  | Selected 0 items OK Cancel                                       |
| 3b   | First create a new GUI Group     | -Under the <b>Project</b> window, right click <b>on GUIs</b> and |
|      | and a single GUI Page            | select Add GUI Group,                                            |
|      | underneath that Group.           |                                                                  |
|      |                                  | BitWise Controls Project Editor [CBDProject_2.bwe*]              |
|      |                                  | File Program Tools Help                                          |
|      |                                  | Project                                                          |
|      |                                  | □· PROJECT                                                       |
|      |                                  | BC4s                                                             |
|      |                                  | E-BC2s<br>BC2·BWBC2                                              |
|      |                                  | BC1s                                                             |
|      |                                  | ··· REMOTES                                                      |
|      |                                  | 🖃 - GUIs 🥌                                                       |
|      |                                  |                                                                  |
|      |                                  |                                                                  |
|      |                                  | -Next, right clock on your new GUI Group and select              |

#### 3. Now, add Tasks or Macro to a specific button push or action.

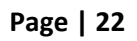

|    |                                 | Add GUI Page. Name that page as appropriate.             |
|----|---------------------------------|----------------------------------------------------------|
|    |                                 | BitWise Controls Project Editor [CBDProject_2.bwe*]      |
|    |                                 | File Program Tools Help                                  |
|    |                                 | Project                                                  |
|    |                                 | E. PROJECT                                               |
|    |                                 | ⊟ BC2s                                                   |
|    |                                 | BC2: BWBC2                                               |
|    |                                 | BC IS<br>                                                |
|    |                                 | GUIs                                                     |
|    |                                 | GROUP:eNOde Page                                         |
|    |                                 |                                                          |
|    |                                 | -Now we have a blank page to which we can start          |
|    |                                 | adding buttons and sliders                               |
|    |                                 | GUI Editor: NewGUIPage                                   |
|    |                                 |                                                          |
|    |                                 |                                                          |
|    |                                 |                                                          |
|    |                                 |                                                          |
|    |                                 |                                                          |
|    |                                 |                                                          |
|    |                                 |                                                          |
|    |                                 |                                                          |
| 3c | If you have downloaded a        | The GUI content available as part of the Bitwise         |
|    | Bitwise <b>Module</b> , you can | Module includes two different groups, Tablet and         |
|    | from a set of pre-programmed    | group that best fits your target page to reveal the      |
|    | GUI pages. To load these GUI    | <b>GUI Content</b> . Content can be added to pages while |
|    | pages follow these directions,  | they are still closed, however, it's typically best to   |
|    | otherwise proceed to Step 3d    | open the GUI page before adding content to see how       |
|    |                                 | it will fit on your page. Open the GUI page, then drag   |
|    |                                 | the desired GOI Content to the page.                     |
|    |                                 | After the GUI data has been transferred you will be      |
|    |                                 | prompted for the Zone_Group_Node address for the         |
|    |                                 | device that the button or slider will be controlling.    |
|    |                                 | Enter this data in the format Z_G_N in the provided      |
|    |                                 | tield.                                                   |

## Page | 23

| 3d                                                                                                    | Next, let us create a few                                                              | -Right click anywhere on the black screen, and select                                                                                                    |
|----------------------------------------------------------------------------------------------------|----------------------------------------------------------------------------------------|----------------------------------------------------------------------------------------------------|
|                                                                                                    | buttons (or additional buttons)                                                        | Add/New Button. The new button properties                                                                                                    |
|                                                                                                    | and a slider (or an additional                                                         | window will appear.                                                                                                    |
|                                                                                                    | slider) to start controlling your                                                      | button0: Properties                                                                                                    |
|                                                                                                    | Converging Systems' LEDS.                                                              | Button Images Button Text                                                                                                    |
| <b>Note</b> : If you are working from<br>a BitWise Module, you may<br>simply decide to copy and<br>paste rather than creating new<br>buttons as described in the<br>text on the right for simplicity. | Align: Change Change Change Change Change Feedback Feedback State ID Feedback State ID |                                                                                                    |
|                                                                                                    |                                                                                        | <ul> <li>-Let's enter button image data, button text data and adjust the button size as appropriate before making our new masterpiece of a button operational.</li> <li>-First enter the image data for the button. There are two images for a button, one is the Normal Image and the other is Pressed Image. Select the Change button and navigate to the Project Editor/Sample directory to select a default button.</li> <li>-Next add appropriate button text for your button</li> <li>-Populate any other fields above the Feedback section and then proceed to the next section.</li> <li>Note: Those commands listed under LED Control are those which have been pre-programmed within the Bitwise Controls Driver. If one or more commands that you wish to support are not currently within the</li> </ul> |
|                                                                                                    |                                                                                        | Bitwise Controls Driver, you may add those within Step 3i below.                                                                                                    |
| 3e                                                                                                    | Now let us make our button                                                             | Here is the bottom portion of the Button Properties                                                                                                    |
|                                                                                                    | do something on a Button                                                               | windows.                                                                                                    |
|                                                                                                    | Press (if they have not already                                                        |                                                                                                    |
|                                                                                                    | been programmed to function                                                            |                                                                                                    |

| already as is the case with | Feedback                                                        | 51  |
|-----------------------------|-----------------------------------------------------------------|-----|
| ,<br>BitWise Modules).      | Feedback Text ID Feedback State ID                              |     |
|                             | · · · · · · · · · · · · · · · · · · ·                           | -   |
|                             | Navigation                                                      |     |
|                             |                                                                 |     |
|                             | Wait Page Delayed Page                                          |     |
|                             |                                                                 |     |
|                             |                                                                 |     |
|                             | Actions Command Tag                                             |     |
|                             | Un Press V Repeat Press Action While Held                       | • ] |
|                             | Type Device                                                     | -   |
|                             | Action                                                          |     |
|                             | · · · · · · · · · · · · · · · · · · ·                           | -   |
|                             | OK Cancel                                                       |     |
|                             |                                                                 | -1: |
|                             | Let us first program the operation of the button <b>On Pres</b> | iS. |
|                             | -First elect the <b>Type</b> bar and expand its menu            |     |
|                             | choices. Select our Script Device Function.                     |     |
|                             |                                                                 |     |
|                             |                                                                 |     |
|                             | Туре                                                            |     |
|                             | Script Device Function                                          |     |
|                             |                                                                 |     |
|                             | -Next select the <b>Device</b> Bar, and expand its menu         |     |
|                             | choices. Select <b>bw driver Node</b> .                         |     |
|                             |                                                                 |     |
|                             | Device                                                          |     |
|                             | bw driver eNode                                                 |     |
|                             |                                                                 |     |
|                             | Now select the <b>Action</b> har, and expand its monu           |     |
|                             | choices to find the supported Converging Systems'               |     |
|                             | device command for the desired operation for a                  |     |
|                             | hutton nush. In this simple example nick <b>Hue IIn</b>         |     |
|                             | to initiate a color change operation for LEDs.                  |     |
|                             |                                                                 |     |
|                             | Action                                                          |     |
|                             | Hue_Up 🗸                                                        |     |
|                             |                                                                 |     |
|                             |                                                                 |     |

Page | 25

| 3f | Next let us make our button<br>do something on a Button<br>Release (if they have not<br>already been programmed to<br>function already as is the case<br>with BitWise Modules).                                                                                                    | <ul> <li>Finally, and most importantly, you must input important Parameters in the bottom right box in order to direct the just programmed command to reach the proper ILC-100/ILC-400 load. In this example, enter the requested Parameter of ZGN_Address in the format of Z_G_N.</li> <li>Parameters: ZGN_Address <ul> <li>2_1_1</li> <li>OK</li> <li>Cancel</li> </ul> </li> <li>Now to program any different action upon a Button Release proceed to the next step. Otherwise, if you do not want to program a separate Button Release step, select OK and proceed to Step 3g below.</li> <li>Finally, to complete the programming for this button, select under Actions, On Release. Now, repeat the steps above for Type/Device/Action to complete the programming</li> </ul> |
|----|----------------------------------------------------------------------------------------------------|----------------------------------------------------------------------------------------------------|
| 2~ | The next level of                                                                                                    | -Select OK and proceed to the next step.                                                                                                    |
| Зg | The next level of<br>sophistication is to create a<br>slider. Sliders are very useful<br>to adjust color (hue) as well as<br>brightness and saturation<br>(amount of color or white in a<br>particular hue). Let us create a<br><b>Brightness</b> slider. After having<br>created that Brightness slider, | -Right click anywhere on the black screen, and select<br>Add/New Slider. The new button properties window<br>will appear.<br>Slider Images<br>Nomal Image Pressed Image Base Image                                                                                                    |

Page | 26

|    | Saturation slider.                | Again, as with the button creation process in <b>step</b>                                   |  |  |
|----|-----------------------------------|---------------------------------------------------------------------------------------------|--|--|
|    | Note: If you are working from     | 3d, select an appropriate image for the Normal Image, the Pressed Image and the Base Image. |  |  |
|    | a BitWise <b>Module</b> , you may |                                                                                             |  |  |
|    | simply decide to copy and         | -Next, customize your sliders as appropriate within                                         |  |  |
|    | paste rather than creating new    | the Slider Properties section.                                                              |  |  |
|    | sliders as described in the text  |                                                                                             |  |  |
|    | to the right for simplicity.      | Slider Properties                                                                           |  |  |
|    |                                   |                                                                                             |  |  |
|    |                                   |                                                                                             |  |  |
|    |                                   | Max Value Step Interval                                                                     |  |  |
|    |                                   | Min Value Action Delay (msec)                                                               |  |  |
|    |                                   | 0 0                                                                                         |  |  |
|    |                                   | Size                                                                                        |  |  |
|    |                                   | Base Width 151                                                                              |  |  |
|    |                                   | Base Height 163                                                                             |  |  |
|    |                                   | Handle Width 150                                                                            |  |  |
|    |                                   | Handle Height 75                                                                            |  |  |
| 21 |                                   | -Finally, we will make the Slider operational and interactive. Proceed to the next step.    |  |  |
| 3n | BRIGTHNESS slider control an      | Proceed to the Feedback section of the above Silder<br>Properties Window.                   |  |  |
|    |                                   | Feedback                                                                                    |  |  |
|    | Note: If you are working from     | Feedback State ID                                                                           |  |  |
|    | a BitWise Module, this Slider     | bw_driver_eNode 2.1.1 Bright Level                                                          |  |  |
|    | alleady exists.                   | Action                                                                                      |  |  |
|    |                                   | Do action on slider release only                                                            |  |  |
|    |                                   | Device                                                                                      |  |  |
|    |                                   | Function                                                                                    |  |  |
|    |                                   | Set Brightness                                                                              |  |  |
|    |                                   | Parameters: ZGN_Address,Level                                                               |  |  |
|    |                                   | 2_1_1.SLIDERVAL                                                                             |  |  |
|    |                                   | Enter SLIDERVAL as value for desired parameter                                              |  |  |
|    |                                   | -First let us connect this slider to a particular <b>Device</b>                             |  |  |
| ι  | l                                 | The server as connect this shuch to a particular <b>Device</b> .                            |  |  |

|    |                                                                                                    | Under Device select the by driver eNode                                                                                                    |
|----|----------------------------------------------------------------------------------------------------|----------------------------------------------------------------------------------------------------|
|    |                                                                                                    | onder Device select the bw_driver_enoue.                                                                                                    |
|    |                                                                                                    | -Select the <b>Function</b> that you wish it to control. In<br>this case, it is <b>Set_Brightness</b> command. (Please see<br>the beginning of the document for all supported<br>commands.                                                                                                    |
|    |                                                                                                    | <b>Note</b> : If Converging Systems releases new firmware with new commands, you can either program that command yourself within the driver or consult with Bitwise Controls for more information.                                                                                                    |
|    |                                                                                                    | -Enter the requested Parameters. Hints are provided below the Parameter window for entering this information.                                                                                                    |
|    |                                                                                                    | -Finally, we are going to update this <b>Properties</b><br>window to enable the slider to actually respond to<br>color state changes. This is particularly useful if you<br>want to see on touch screen, or other feedback<br>device the actual color that is selected and its color<br>state. Proceed to the next step for more information. |
| 3i | This step enables a slider to be<br>interactive in nature an<br>actually move without<br>operator intervention when<br>there is a color state change.<br><b>Note</b> : If you are working from<br>a BitWise Module, this<br>function has already been<br>implemented for RGB color | -Still within the Feedback section of the above Slider<br>Properties Window, locate the Feedback State ID<br>window. It is here that received back from the<br>Converging Systems' controllers can be trapped and<br>utilized to update the interactive sliders.<br>Feedback<br>Feedback State ID<br>bw_driver_eNode 2.1.1 Bright Level       |
|    | space, RGBW color space and<br>HSL color space.                                                                                                    | Action Do action on slider release only Device bw_driver_eNode Function Set_Brightness Parameters: ZGN_Address,Level 2_1_1,SLIDERVAL Enter SLIDERVAL as value for desired parameter                                                                                                    |

Page | 28

|                                                                                                    |                                                                                                    | -Since in this example, we are interested in having<br>this slider respond to <b>Brightness</b> levels, select from<br>the Feedback choices the Z.G.N Bright level for you<br>particular controller load. In this case, the<br><b>Z.G.N_</b> Address is 2.1.1 so the command is as shown<br>Follow the hint provided below the input window f<br>the necessary parameter to enter to populate<br>variable data. (i.e. <b>SLIDERVAL</b> in this case).                                                                                                    |
|----------------------------------------------------------------------------------------------------|----------------------------------------------------------------------------------------------------|----------------------------------------------------------------------------------------------------|
| 3j C<br>h<br>sl<br>ye<br>C<br>C<br>C<br>S<br>C<br>C<br>S<br>C<br>D<br>G<br>C<br>S<br>V<br>D<br>S<br>V<br>N<br>N<br>d<br>I | Continue this process until you<br>have all your buttons and<br>liders programmed. Should<br>you encounter a specific<br>Converging Systems'<br>command that is not<br>upported by the Bitwise<br>Controls Driver, download our<br><i>Third Party CS-Bus Device</i><br><i>Driver Toolkit-Programmer's</i><br><i>Guide</i> and program those<br>commands directly using the<br><b>Dw_driver_eNode/ Properties</b><br>window within Project Editor.<br><b>Note</b> : This toolkit can be<br>lownloaded from<br>ttp://convergingsystems.com/inres<br>programmingdesignkit htm | Under SCRIPTDEVICES, seelct the bw_driver_eNode<br>and perform a right click to expose the Properties<br>windows. Under the Functions tab, you can add a<br>new command using the Add function.<br>Script Device: bw_driver_eNode<br>Device Name Protocol<br>bw_driver_eNode TCP •<br>Functions Incoming Data Feedback Shared Functions User Setting<br>Function Editing<br>Function Name newFunction Param<br>1 //Parameters must be comma-delimi<br>2 //Treat all Parameters as strings<br>3 //Function must return string<br>4<br>Then enter your new command within programmin<br>block. When finished hit <b>OK</b> . |

| 4a | Upload System file (*.bwe) to Touch Device.                                                                        | -Make sure you are connected to your Bitwise Controls<br>processor and upload your System file. Right click on<br>the top level <b>Group Page</b> within your project and select<br><b>Upload Group to BitWise Touch App</b> |
|----|----------------------------------------------------------------------------------------------------|----------------------------------------------------------------------------------------------------|
|    |                                                                                                    | -Test your <b>GUI</b> by selecting buttons on your Touch device.                                                                                                    |
| 4b | Alternatively, you can auto-<br>generate an HTML file from<br>any GUI page and test<br>sequences directly from the | Right click on a specific GUI page to be tested and select<br><b>Generate GUI Page as HTML</b> . Launch the file and test<br>the operation of you GUI.                                                                       |

## 4. Upload System file (\*.bwe) or Generate HTML file and Test

| HTML page | Note: Obviously, you need to have your BitWise |
|-----------|------------------------------------------------|
|           | processor on-line for this testing.            |

#### **Bitwise Controls Programming-User Interfaces**

The individual installer typically designs the User Interface (UI) for the particular needs of the end-user. Converging Systems may add from time-to-time new UIs with advanced functionality. Sample UI screens are pictured below.

#### LED CONTROL ENVIRONMENTS

The following illustrations provide some sample UI for LED control interfaces. Those available as part of the BitWise Module are marked accordingly.

| D GUI Editor: HomePage              |                          |
|-------------------------------------|--------------------------|
| GUI Grid Edit                       |                          |
|                                     | Recall 1 Store 1         |
|                                     | Recall 2 Store 2         |
| Hue Down Hue Up                     | Recall 3 Store 3         |
| Sat Down Sat Up                     | Recall 4 Store 4         |
| PR PR Fade Down Fade Up             | Recall 5 Store 5         |
|                                     | Recall 6 Store 6         |
|                                     | Recall 7 Store 7         |
| SUN Down SUN Up                     | Recall 24 Store 7        |
| Effect 1 Recall 2 Recall 3 Recall 4 | sliders Dissolve Special |

Figure 3 Standard UI

| 🛅 GUI Editor: Speci | alHSL      |       |                         |      |    | x      |
|---------------------|------------|-------|-------------------------|------|----|--------|
| GUI Grid Edi        | t          |       |                         |      |    |        |
|                     | HSL        |       |                         |      |    |        |
| P                   | P          | P     | On<br>Off               |      |    |        |
| ) <b></b> (         |            |       | Cycle<br>Presets        |      |    |        |
|                     |            |       | Flame<br>Effect<br>Stop |      |    |        |
| Hue                 | Saturation | Level | Color<br>Temp.          |      |    |        |
|                     |            |       |                         | Home |    | >      |
| Status              |            |       |                         |      | ОК | Cancel |

Figure 4 BitWise Module GUI

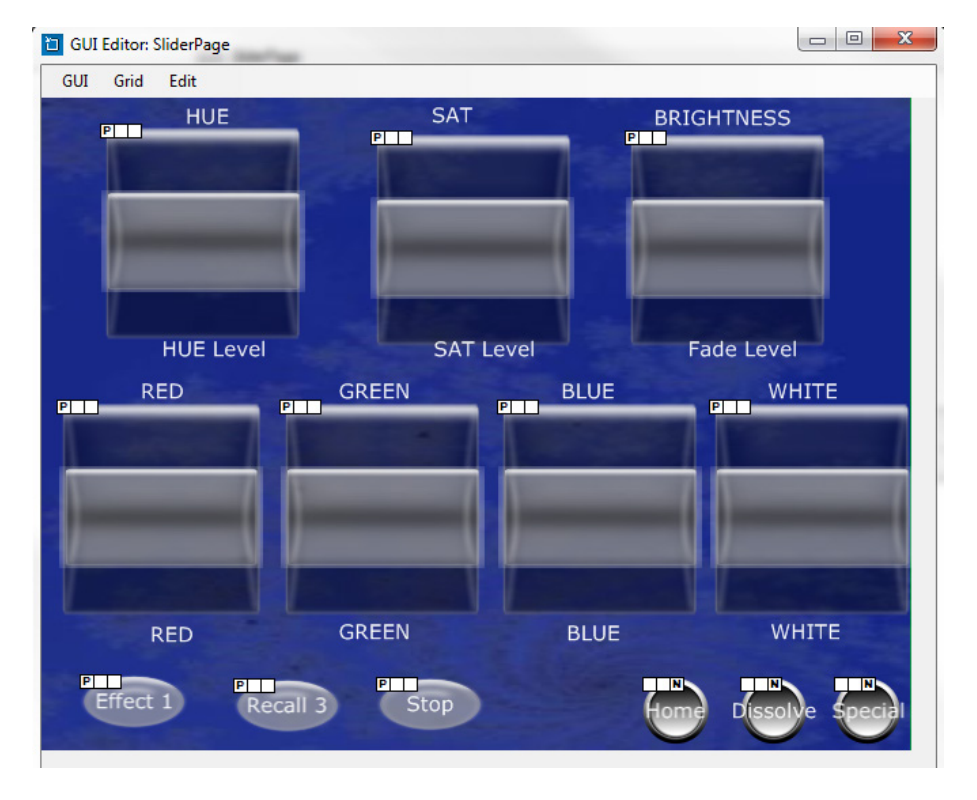

Figure 5 Standard Sliders (very very basic)

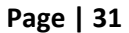

Converging Systems Inc. 32420 Nautilus Drive Rancho Palos Verdes, CA 90275

© Converging Systems Inc. All Rights Reserved. E-Node, ILC-100, IMC-100, and IBT-100 are trademarks of Converging Systems Inc. All other trademarks are the property of their respective owners

| 🛅 GUI Editor: | CCTandSUNAdjustments |              |                 |
|---------------|----------------------|--------------|-----------------|
| GUI Grid      | Edit                 |              |                 |
|               | Color Temperature    | SUN Tracking |                 |
|               |                      | tome         | uiders Dissolve |

**Figure 6 Standard Sliders** 

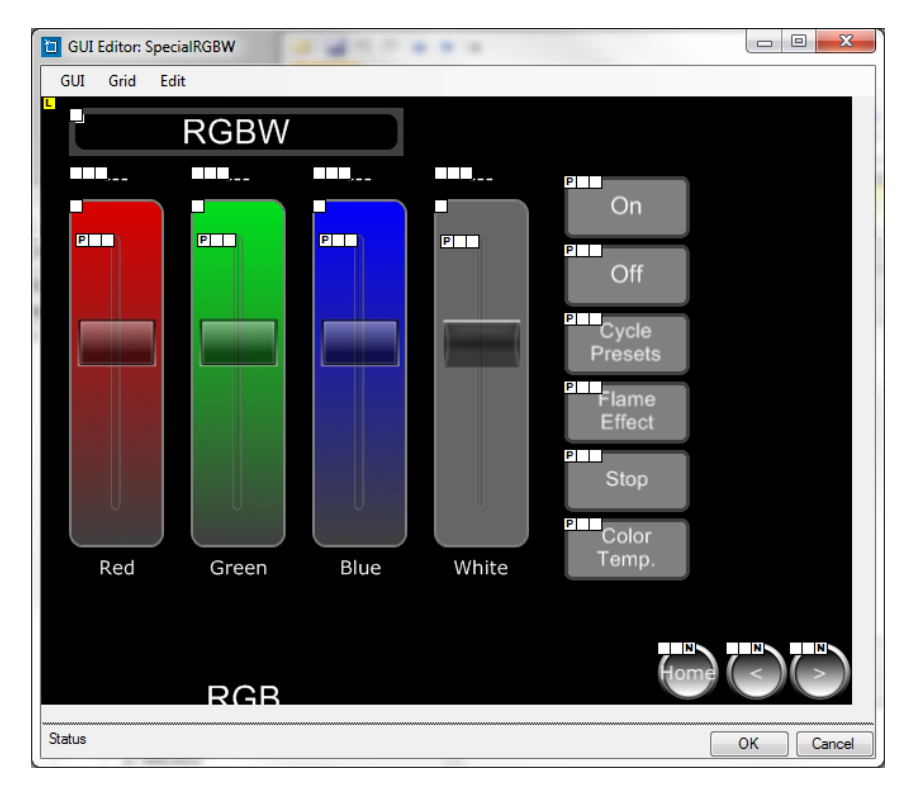

Figure 7 BitWise Module GUI

#### Page | 32

| GUI Editor: SettingsPage |              |              |          |              |
|--------------------------|--------------|--------------|----------|--------------|
| GUI Grid Edit            |              |              |          |              |
| Dissolve.1               | (            | Dissolve.2   | Disso    | lve.3        |
|                          | P P 1        | р р р<br>2 3 | P P      | 2 3          |
| P 4 5                    | р<br>6 4     | р<br>5 б     | P P      | 5 6          |
| P P 7 8                  | р р р<br>9 7 | P P 9        | P P<br>7 | 8 9          |
| * 0                      | #            | P<br>0 #     | *        | 0 #          |
| Dissolve.4               | s            | eq Rate      |          |              |
| P P 2                    | P P 7        | р<br>2 3     |          |              |
| P 4 5                    | р<br>6 4     | р р<br>5 6   |          |              |
| P P P 7 8                | P 7          | P P P P      |          |              |
| * 0                      | #            | 0 #          | Home     | ders Special |

Figure 8

Figure 9 Standard GUI

Page | 33

# **Common Mistakes**

1. Forgetting to set the addresses for controllers (motor or lighting) from within Project Editor.

2. (FUTURE). Forgetting to make sure that the alias name for the e-Node is E-NODE and the password for e-NODE is ADMIN. These are set within the Bitwise Controls driver. If you want to change those alias names and passwords for the e-NODE make sure you change them within the Bitwise Controls Project Editor.

# **APPENDIX 2**

(reserved)

Converging Systems Inc. 32420 Nautilus Drive Rancho Palos Verdes, CA 90275 © Converging Systems Inc. All Rights Reserved. E-Node, ILC-100, IMC-100, and IBT-100 are trademarks of Converging Systems Inc. All other trademarks are the property of their respective owners

# **ADVANCED Bitwise Controls PROGRAMMING**

Note on Color Space. <u>Converging Systems recommends that only the HSB (Hue, Saturation and Brightness color space is used for it is infinitely more accurately and user friendly to control color.</u> Although Figure 4 below shows both HSB and RGB on the same UI, this is probably more confusing for the typical user than the simple subset of HSB (hue, saturation, brightness) controls. Since there is no concept of dimming within the RGB color space, having RGB sliders only frustrates the user who may just want to dim an existing colored output. However, if the User is intent on having RGB sliders, we would recommend leaving the Brightness slider to get accurate dimming.

Figure 10

Converging Systems Inc. 32420 Nautilus Drive Rancho Palos Verdes, CA 90275 © Converging Systems Inc. All Rights Reserved. E-Node, ILC-100, IMC-100, and IBT-100 are trademarks of Converging Systems Inc. All other trademarks are the property of their respective owners

(reserved)

Converging Systems Inc. 32420 Nautilus Drive Rancho Palos Verdes, CA 90275 © Converging Systems Inc. All Rights Reserved. E-Node, ILC-100, IMC-100, and IBT-100 are trademarks of Converging Systems Inc. All other trademarks are the property of their respective owners

# **DMX Options**

**Note on DMX Lighting Devices.** There are many third-party lighting devices available in the marketplace that support the DMX512 lighting standard ("standard for digital communication). DMX devices were originally utilized for theatrical interior and architectural lighting application only, but recently their adoption rate has grown in other areas where colored lighting is desired. DMX 3-color lighting fixtures utilize the Red, Green, Blue (RGB) color space which although practical for theatrical uses and the trained lighting designer is quite limited for traditional dimming application *for the technology inherently lacks the most basic dimming slider* which would preserve a specific hue while lowering the brightness to full off. But that has all changed now...

**Converging Systems' e-Node/dmx.** Converging Systems has developed an adaptation of its lighting/dimming technology currently available within its ILC-x00 line of LED controllers and has re-purposed that technology into a separate product known as the e-Node/dmx. The existing Bitwise drivers and Modules compatible with the ILC-x00 LED controllers can also drive directly the e-Node/dmx (color engine/dmx translator), and the e-Node/dmx makes the necessary color adjustments within its own processor to translate incoming commands to outgoing DMX commands **and transmits those directly onto** *a DMX bus*. What is unique about this implementation is that the Converging Systems' hue-accurate dimming technology (with a built-in dimmer slider) can now drive DMX fixtures by using Bitwise device drivers and Modules already in existence for other Converging Systems' products. (See the listing of commands that are supported with the e-Node/dmx device which are listed in the front of this Integration Note.)

Please follow the directions which follow to drive DMX fixtures from a Bitwise System

## e-Node Programming/Device Programming

Minimum requirements for this operation

-e-Node/dmx with power supply

-Necessary cabling to connect e-Node/dmx to first DMX fixture (see "e-Node Interfacing with DMX Guide"). For reference the pin-outs on the e-Node/dmx are as follows:

| Pin | Signal     |
|-----|------------|
| 1   | Not Used   |
| 2   | DMX Ground |
| 3   | RS485 -    |
| 4   | RS485 +    |
| 5   | Not Used   |
| 5   | Not Used   |

**Note**: Even though Converging Systems recommends that RJ-25 6P6C plugs should be used for most CS-Bus wiring, the DMX wiring can utilize a 4P4C RJ11 plug.

#### e-Node/dmx Programming

| Step  | Setting          | Choices                                                |  |
|-------|------------------|--------------------------------------------------------|--|
| DMX-1 | e-Node/dmx setup | Follow the directions under e-node Programming at the  |  |
|       |                  | beginning of this Integration Note Step EN-1 and EN-2. |  |

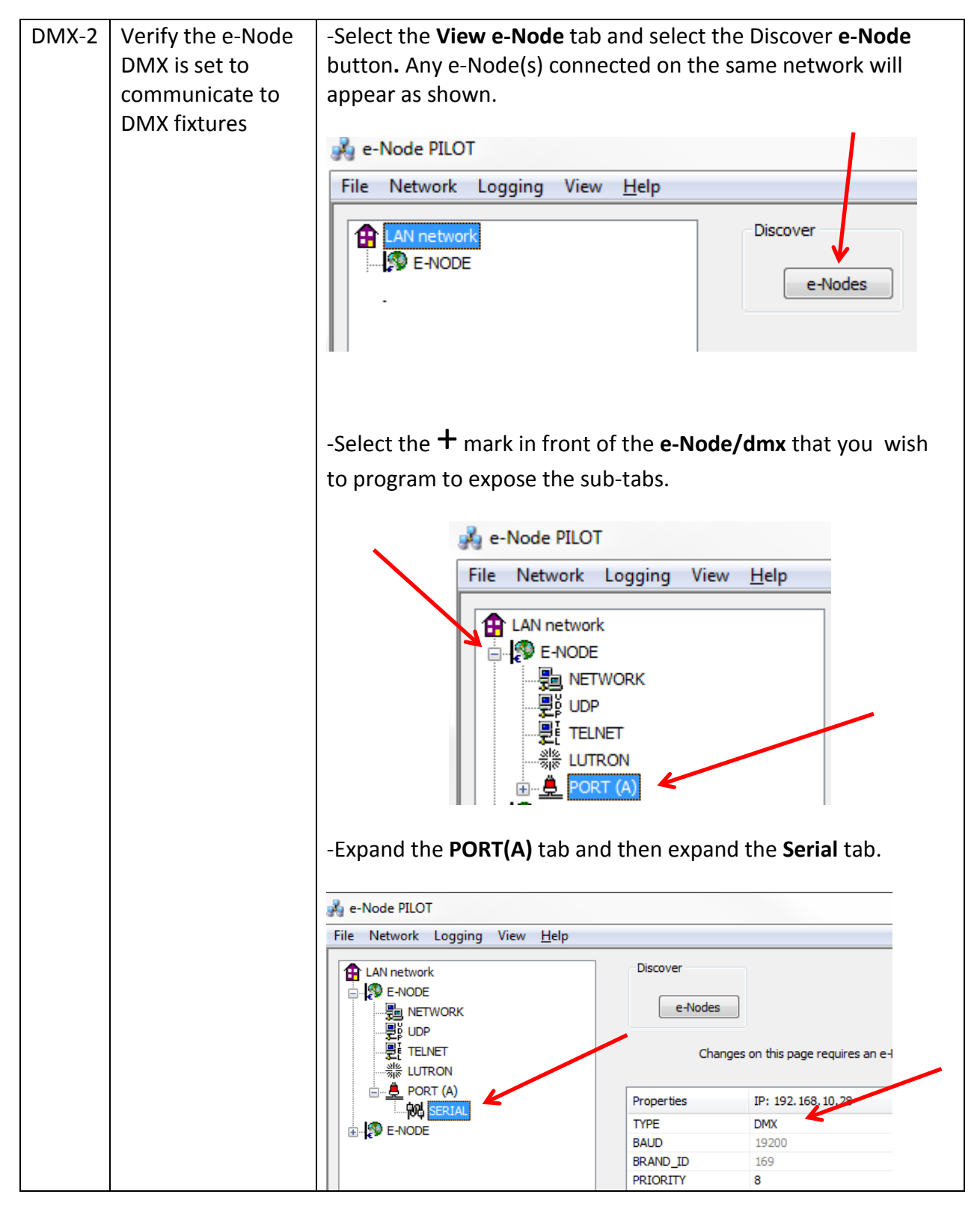

Page | 40

| DMX-3 | Device Discovery | <ul> <li>-Verify that after the TYPE entry, the data field indicates DMX. If it does not indicate DMX, select DMX from the pull down menu and reboot the e-Node/dmx in order to make this setting active.</li> <li>Note: the e-Node/dmx can also be configured to communicate with standard CS-Bus devices (ILC-100, ILC-400) and therefore only when this entry is set to DMX, will the e-Node/dmx properly communicate to DMX fixtures.</li> <li>-Select the View Map tab and select the Discover e-Node</li> </ul> |  |  |  |  |
|-------|------------------|----------------------------------------------------------------------------------------------------|--|--|--|--|
|       |                  | button. Any e-Node(s) connected on the same network will<br>appear as shown.<br>-Select the Discover <b>Devices</b> button.                                                                                                    |  |  |  |  |
|       |                  | File       Network       Logging       View       Help         CS network       Discover       e-Nodes         P       E-NODE       Devices                                                                                                    |  |  |  |  |
|       |                  | -Immediately 32 virtual "DMX Devices" will appear as follows:                                                                                                    |  |  |  |  |
|       |                  | 🦸 e-Node PILOT                                                                                                    |  |  |  |  |
|       |                  | File       Network       Logging       View       Help                                                                                                    |  |  |  |  |
|       |                  | Note: this picture shows the first 6 devices discovered. In a real example, all 32 virtual devices will appear                                                                                                    |  |  |  |  |

## Page | 41

| DMX-4 | Set up Device | The DMX data packet is mapped to CS messages by assigning a |             |                     |  |  |  |
|-------|---------------|-------------------------------------------------------------|-------------|---------------------|--|--|--|
|       | Addressing    | unique Zone, Group, Node number to three successive DMX     |             |                     |  |  |  |
|       | 5             | channels. These are mapped as shown in the following table: |             |                     |  |  |  |
|       |               |                                                             |             |                     |  |  |  |
|       |               | Fixture                                                     | DMX Channel | CS-Zone.Group. Node |  |  |  |
|       |               |                                                             | Allocation  |                     |  |  |  |
|       |               | 1                                                           | 1-3         | 2.1.1               |  |  |  |
|       |               | 2                                                           | 4-6         | 2.2.1               |  |  |  |
|       |               | 3                                                           | 7-9         | 2.3.1               |  |  |  |
|       |               | 4                                                           | 10-12       | 2.4.1               |  |  |  |
|       |               | 5                                                           | 13-15       | 2.5.1               |  |  |  |
|       |               | 6                                                           | 16-18       | 2.6.1               |  |  |  |
|       |               | 7                                                           | 19-21       | 2.7.1               |  |  |  |
|       |               | 8                                                           | 22-24       | 2.8.1               |  |  |  |
|       |               | 9                                                           | 25-37       | 3.1.1               |  |  |  |
|       |               | 10                                                          | 28-30       | 3.2.1               |  |  |  |
|       |               | 11                                                          | 31-33       | 3.3.1               |  |  |  |
|       |               | 12                                                          | 34-36       | 3.4.1               |  |  |  |
|       |               | 13                                                          | 37-39       | 3.5.1               |  |  |  |
|       |               | 14                                                          | 40-42       | 3.6.1               |  |  |  |
|       |               | 15                                                          | 43-45       | 3.7.1               |  |  |  |
|       |               | 16                                                          | 46-48       | 3.8.1               |  |  |  |
|       |               | 17                                                          | 49-51       | 4.1.1               |  |  |  |
|       |               | 18                                                          | 52-54       | 4.2.1               |  |  |  |
|       |               | 19                                                          | 55-57       | 4.3.1               |  |  |  |
|       |               | 20                                                          | 58-60       | 4.4.1               |  |  |  |
|       |               | 21                                                          | 61-63       | 4.5.1               |  |  |  |
|       |               | 22                                                          | 64-66       | 4.6.1               |  |  |  |
|       |               | 23                                                          | 67-69       | 4.7.1               |  |  |  |
|       |               | 24                                                          | 70-72       | 4.8.1               |  |  |  |
|       |               | 25                                                          | 73-75       | 5.1.1               |  |  |  |
|       |               | 26                                                          | 76-78       | 5.2.1               |  |  |  |
|       |               | 27                                                          | 79-81       | 5.3.1               |  |  |  |
|       |               | 28                                                          | 82-84       | 5.4.1               |  |  |  |
|       |               | 29                                                          | 85-87       | 5.5.1               |  |  |  |
|       |               | 30                                                          | 88-90       | 5.6.1               |  |  |  |
|       |               | 31                                                          | 91-93       | 5.7.1               |  |  |  |
|       |               | 32                                                          | 94-96       | 5.8.1               |  |  |  |
|       |               |                                                             |             |                     |  |  |  |
|       |               |                                                             |             |                     |  |  |  |
|       |               |                                                             |             |                     |  |  |  |
|       |               |                                                             |             |                     |  |  |  |

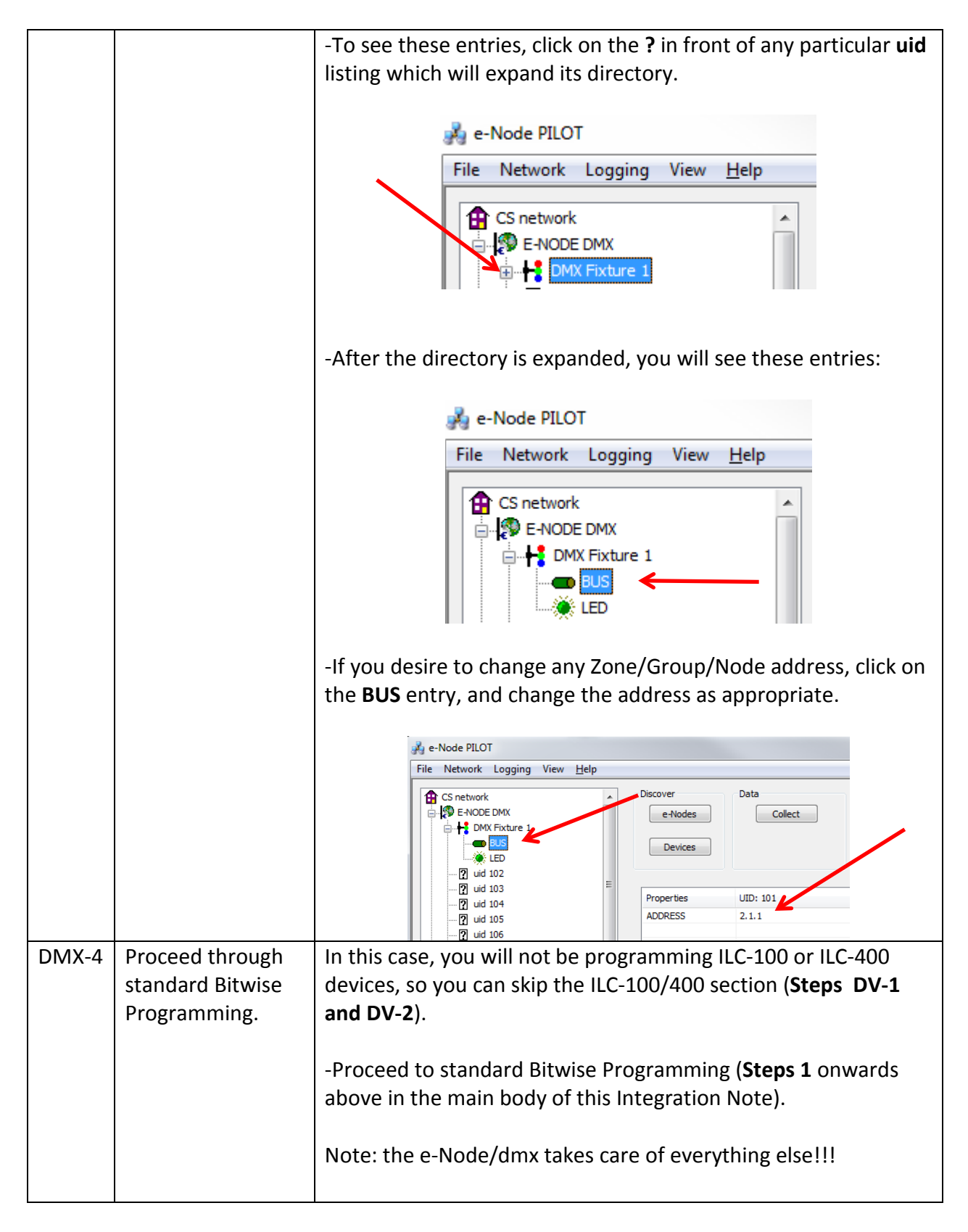

#### Page | 43